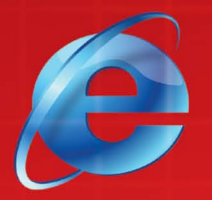

**义务教育课程标准实验教科书**(实验本)

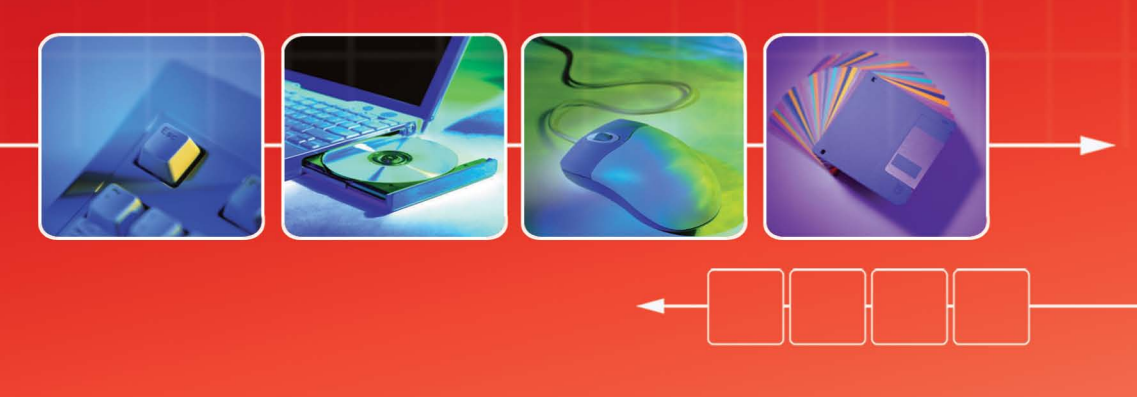

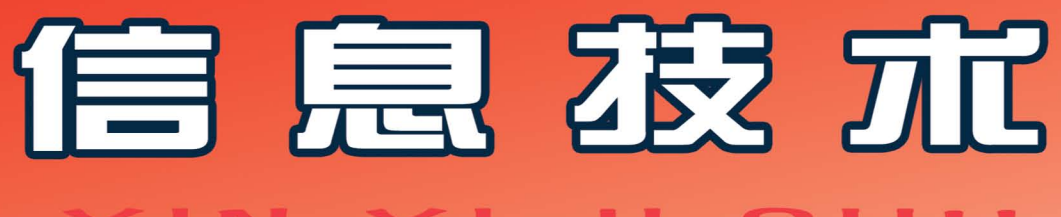

# 内蒙古自治区电化教育馆 组编 🔨

叶金霞 主编

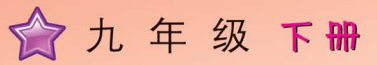

义务教育课程标准实验教科书 (实验本)

# 信息技术

#### XIN XI JI SHU

内蒙古自治区电化教育馆 组编

叶金霞 主编

☆ 九 年 级 下冊

## 🗟 辽宁教育出版社

图书在版编目 (CIP) 数据

信息技术 九年级 (下册 / 叶金霞主编. — 沈阳: 辽宁教育出版社, 2008.3

ISBN 978-7-5382-7533-9

I.信… Ⅱ.叶… Ⅲ.计算机课-初中-教材 Ⅳ.G634.671

中国版本图书馆 CIP 数据核字 (2008) 第 068026 号

|  | IJ | 辽 宁 教 | 育出 | 版 社 | 出版、 | 友 行 |
|--|----|-------|----|-----|-----|-----|
|--|----|-------|----|-----|-----|-----|

(沈阳市和平区十一纬路 25 号 邮政编码 110003)

金城印刷厂印刷

| 开本: 787 毫 | 送米× 1092 | 毫米    | 1/16   | 字数:     | 80千字  | 印码  | 枨: 5 |
|-----------|----------|-------|--------|---------|-------|-----|------|
| 2008年3    | 月第1版     |       |        | 2008年3  | 3月第1岁 | 、印扉 | IJ   |
| 责任编辑:     | 夏兰兰      |       | 冰      | 责       | 任校对:  | E   | 杨    |
| 封面设计:     | 吴光前      | 刘王    | 玉琛     | 版       | 式设计:  | 熊   | K    |
|           | ISBN 9   | 978-´ | 7- 538 | 2-7533- | . 9   |     |      |

定价: 4.40元

## 编审委员会

- 主 任 刘振基
- 副主任 崔 崇 田永健
- 成 员 刘振基 崔 崇 田永健 张学岐 张 领 哈斯巴根 刘兰九 杨海英 张小勇 李 刚

## 编写委员会

- 主 编 叶金霞
- 成 员 叶金霞 洪 波 赵春芝 刘明娟 丁 巍 王 丽 郝 颖

前 言

根据教育部下发的《中小学信息技术课程指导纲要(试行)》和内蒙古自治区教育厅对中 小学开设信息技术课程的要求,结合新一轮课程改革的精神,我们组织了信息技术学科的专 家、教研人员、一线教师编写了这套《初中信息技术教材》。

教材在编写中充分体现了课程改革的新理念,以培养学生的创新精神和实践能力为重 点;以发展学生积极学习和探究信息技术的兴趣,培养良好的信息意识,提高信息处理能力为 目标;将信息技术与学生的其他学科学习紧密相连;充分发挥学生的主体性;体现自主性学 习、协作性学习、发现性学习的方法;培养学生借助计算机和网络获取、处理、表达信息并用以 解决实际问题的能力。

教材在素材选取和体例安排上强调知识与技能并重,明确目标,任务驱动;在掌握基本知 识和基本技能的基础上,给学生以想象的空间,发挥其创新意识和创造能力;在操作系统和应 用软件平台的选择上,充分考虑了信息技术的发展和内蒙古中小学计算机硬件环境现状,在 兼顾 Windows 98 的同时,以目前普遍使用的 Windows XP 等软件平台为主。

教材以模块形式进行编写,每个单元下以分课的形式设计栏目。栏目为:"学习任务"、"学 习活动"、"知识与技能"、"学习评价"、"参考屋"。"学习任务"是每课应该达到的教学目标;"学 习活动"是设置学习任务,探索完成任务的方法和途径,是促进思维能力的培养;"知识与技 能"是教师讲解和演示的基本知识点和学生应该掌握的基本技能;"学习评价"是对本课知识 掌握的程度。评价的方式可以是自评、学生间的互评、教师评;"参考屋"是拓宽学生的知识,供 学有余力的学生参考,其目的是培养学生主动学习和多了解一些知识。

本册教材在课时安排上为 15 课时,供初中九年级下学期使用。在内容上编写了 2 个单元 共 15 课。在教学过程中,教师可以根据本校设备情况、课时安排、学生水平等客观因素做适当 的缩减或拓宽,以达到教学目标为准。

参加本书编写的教师有:叶金霞、洪波、赵春芝、刘明娟、丁巍、王丽、郝颖;全书由叶金霞 主编。

由于编写时间仓促,加之我们的水平有限,本书可能会存在很多问题,敬请教师批评指正。

编者 2008年3月

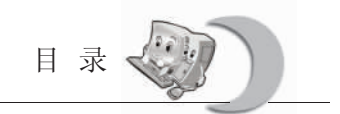

## **日录** MULU

#### 选学内容

| 第一 | 单元 Q | BASIC 语言初步                   |
|----|------|------------------------------|
|    | 第一课  | WELCOME YOU! ——走进 QBASIC 的世界 |
|    | 第二课  | 看到我们的工作成果——用 QBASIC 画图       |
|    | 第三课  | 编程其实很简单——用 QBASIC 计算         |
|    | 第四课  | 用一个程序计算多道题——用 QBASIC 出题      |
|    | 第五课  | 让计算机当裁判——条件语句                |
|    | 第六课  | 用 QBASIC 出多道题——循环语句          |
|    | 第七课  | 用 QBASIC 随机出题——函数            |
|    | 第八课  | 综合实践                         |

### 第二单元 QBASIC 语言程序设计

| 第一课 | 多个选择多条出路——多分支选择结构语句              | 28 |
|-----|----------------------------------|----|
| 第二课 | 选票的统计——WHILE 循环结构和 DO 循环结构       | 34 |
| 第三课 | 斐波那契 (Fibonacci) 数列、乘车问题——程序应用举例 | 39 |
| 第四课 | 使你的程序更清晰、更精练——子程序与自定义函数          | 42 |
| 第五课 | 数以类聚——数组的建立和引用                   | 46 |
| 第六课 | 户籍管理、电话升位——字符串处理                 | 52 |
| 第七课 | 综合实践                             | 57 |

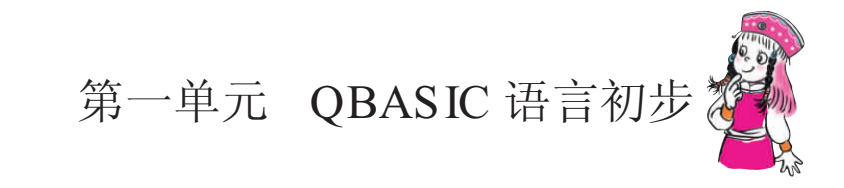

从今天开始,我们就要学习一种计算机语言——QBASIC语言。计算机语言有许多种, 比起人类的语言来,它的语法规则和词汇都要简单得多。从功能上说,计算机语言和人类 语言有共同之处,它们都是用于表达思想、进行交流和解决问题的工具。科学家们把解决 问题的方法、步骤,用计算机能够理解的语言,编成一条条指令,计算机正是通过执行这 一条条指令,来完成人们交给它的任务,就像厨师依照菜谱,烹饪出各种特色的美味佳肴 一样。

在整个计算机语言大家族中,QBASIC 语言是一种简单、实用、容易学的程序设计语言。用它编写的程序是由一些简单的英文单词、阿拉伯数字及字符构成的一条条指令,我们学会了怎样使用这些指令,就可以指挥计算机做各种事情了。当年的比尔·盖茨就是用QBASIC 语言为第一台微型计算机编写程序的。今天我们学习使用QBASIC 语言进行程序设计,就是要综合运用所学的各种知识,在实践中探索计算机特有的思维方式,探索计算机世界的秘密,体会程序控制计算机的乐趣,感受成功的喜悦。

### 第一课 WELCOME YOU! ——走进 QBASIC 的世界

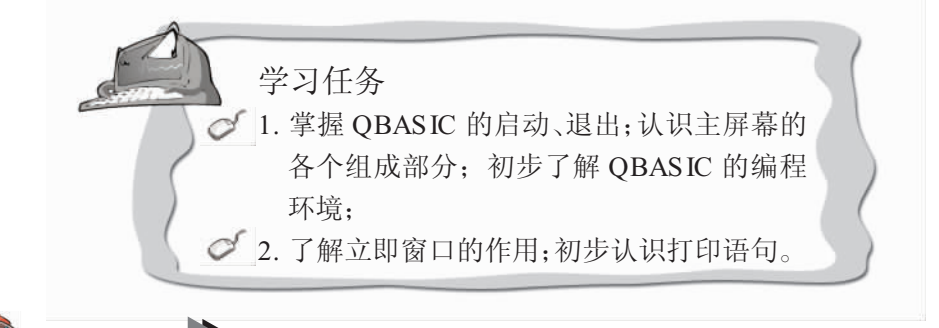

1. 怎样在 WINDOWS 或 DOS 状态下启动 QBASIC? QBASIC 的编辑环境有哪些主要特征?教师先做示范讲解,学生以小组为单位互相帮助启动 QBASIC;

2. 学生按照例题的要求,在立即窗口输入指令,从而初步了解 QBASIC 工作的特点。

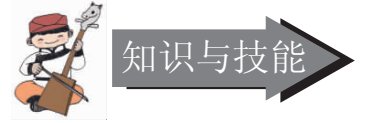

1. 安装 QBASIC 系统

QBASIC 可以运行在纯 DOS 系统环境或 WINDOWS 系统 MS- DOS 方式下,QBASIC 只有两个文件 QBASIC.EXE 和 QBASIC.HLP,用一张普通 3 英寸软盘就可以存放。

① 在 Windows9X 系统下,将 QBASIC 两个文件复制到硬盘的指定文件夹中。

② 如果微机中已经安装 DOS5.0 以上版本,则 QBASIC 就包含在其中。

2. 启动 QBASIC 系统

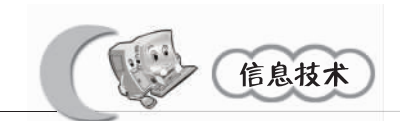

操作步骤如下:

① 启动 WINDOWS 操作系统(如果微机启动是纯 DOS 系统环境,可省略此步骤;

② 进入装有 QBASIC 语言系统的文件夹;

如 QBASIC 安装在 D:\QB 文件夹下,则键入 D: CD\QB (回车)。

③ 执行 QBASIC.EXE 文件;

双击 QBASIC.EXE 文件,弹出参数对话框,出现如图 1-1-1 所示的"欢迎"窗口,表示 QBASIC 启动成功。

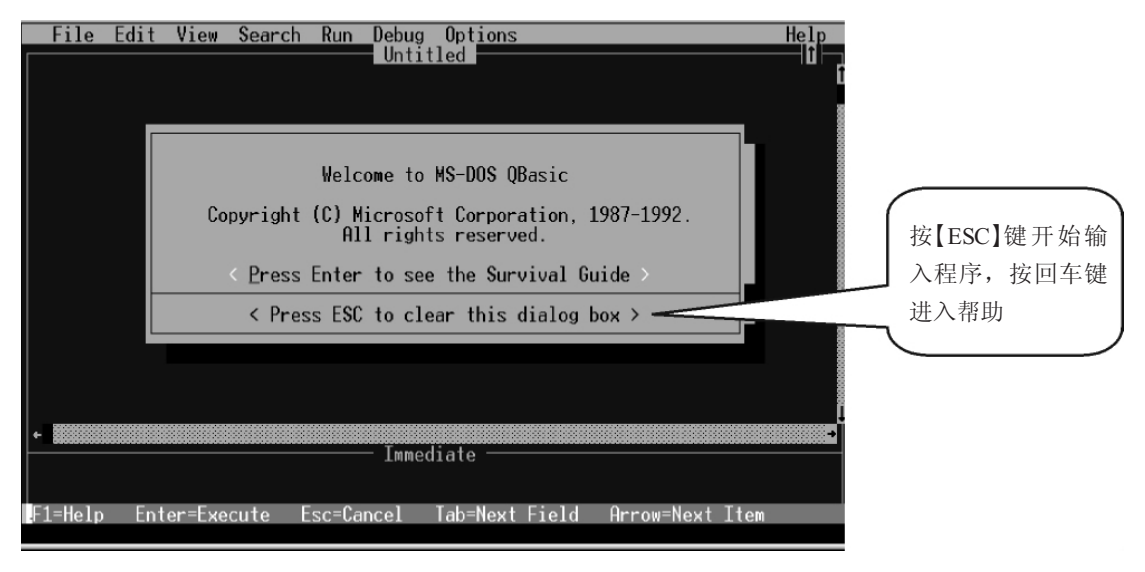

图 1-1-1

(4) 按【ESC】键或单击图 1-1-1 中的 <press ESC to clear this dialog box> 选项,取消对 话框,这时会弹出一个窗口如图 1-1-2,这个窗口被称为 QBASIC 的"主屏幕"。

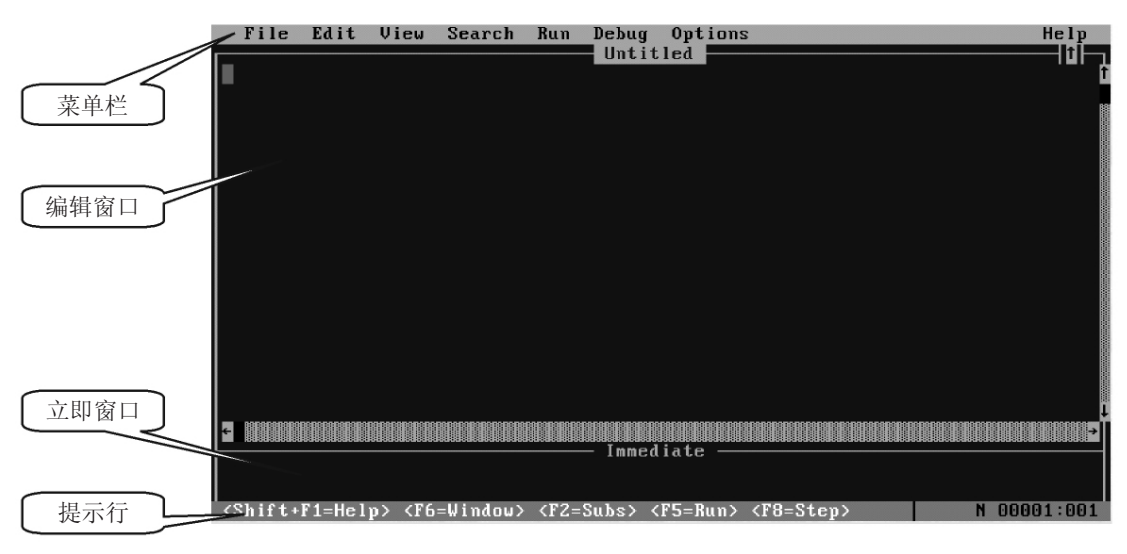

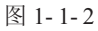

编辑窗口:用来编辑程序,窗口上的标题是该程序的文件名。"Untitled"意为该程序 无标题或文件名为"Untitled"。

立即窗口:用来直接执行单个的命令,窗口上的标题是"Immediate",意为直接的、 立即的。

[例 1] 在立即窗口中输入: PRINT "WELCOME YOU!"

操作步骤:

单击立即窗口,观察窗口有什么变化。

①输入: PRINT "WELCOME YOU!",按回车键,观察屏幕上出现什么结果。

②观察程序的运行结果显示在哪一个窗口里,这个窗口与前面的窗口有什么不同。屏

幕下面的提示行: Press any key to continue 是什么意思?

说明:

①单击立即窗口后,立即窗口中的"immediate"变为反相显示,并有光标在窗口中闪烁,这时就可以在立即窗口中输入程序了。可以输入程序的窗口称为"活动窗口";

②单击编辑窗口,编辑窗口就会成为活动窗口;

③在例 1 中输入的 "PRINT"的英文意思是"打印"或"输出"的意思。在 QBASIC 中, "PRINT"也可以用符号"?"来代替;

④显示程序运行结果的屏幕叫做"输出屏幕"。

[例 2] 在立即窗口输入下列语句:

- PRINT 3+5
- PRINT "3+5"
- PRINT "3+5=";
- PRINT 3+5;
- PRINT
- PRINT "3+5="; 3+5
- 说明:

① PRINT 语句具有计算和输出的双重功能,能使打印各项输出到屏幕(或打印机)上,但用 PRINT 语句求出的表达式的值只能即时输出,而不能保存;

②PRINT 语句格式: PRINT [<输出列表项 >];

举例说明输出列表项:

| 输出列表项        | 例如                     | 运行结果   |  |  |
|--------------|------------------------|--------|--|--|
| 字符串堂数和数值堂数   | PRINT "3+7="; 10       | 3+7=10 |  |  |
|              | PRINT "5-2="; 3        | 3-2-3  |  |  |
|              | R=5                    |        |  |  |
|              | RS= "5*3"              |        |  |  |
| 字符串变量或数值变量的值 | S=R*3                  | 5*3=15 |  |  |
|              | PRINT RS; S            | 5 5 15 |  |  |
|              | END                    |        |  |  |
|              | X=10:Y=2               |        |  |  |
| 表达式的值        | PRINT (X+Y)/Y, (X-Y)/4 | 6 2    |  |  |
|              | END                    |        |  |  |

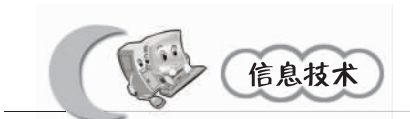

③PRINT 语句末尾有分号,则打印完本语句的各项内容不换行,按紧凑格式紧接着打印输出下一个 PRINT 语句的内容;

④PRINT 语句中没有指定任何输出项,则表示输出一个"空行"。若空 PRINT 语句前的 PRINT 语句末没有其他符号时就输出一个空行;若有符号则取消该符号的作用(其实就 是强迫换行)。

3. 退出 QBASIC 系统

单击 FILE 菜单的"Exit(退出)"选项,即可退出 QBASIC 系统。

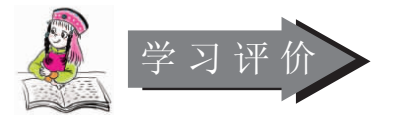

1. 通过本课的学习,你能独立地启动和退出 QBASIC 语言环境吗?

2. 你能想象出,在立即窗口输入以下命令,每输入一行后,按回车键,屏幕输出的效 果吗?

PRINT "20+5=";

PRINT 20+5

PRINT

PRINT "You are right!";

PRINT "Try to do the next please."

3. 你自己评价一下这节课掌握了哪些内容。

#### **荃考屋**

1975年,受刚刚问世的世界上第一台微型计算机 Altair 8080 的鼓舞,当时还在 哈佛大学上学的比尔·盖茨和好友保罗·艾伦认为这就是"他们头脑里长久以来所期望 的玩意儿",于是他们与该机设计公司 MITS 联系后,为这台计算机编写了 BASIC 语 言,从而开辟了 PC 软件业的新路,而且奠定了软件标准化生产的基础。而多年以后, 当比尔·盖茨飞身猛跑搭上 IBM 这艘蓝色巨轮时,他口袋里揣的那张船票就是 BASIC 语言。因此,BASIC 语言不仅带来一场电脑语言的革命,而且也带来一 场电脑的革命,BASIC 语言带来个人电脑时代最初的信息。

第二课 看到我们的工作成果——用 QBASIC 画图

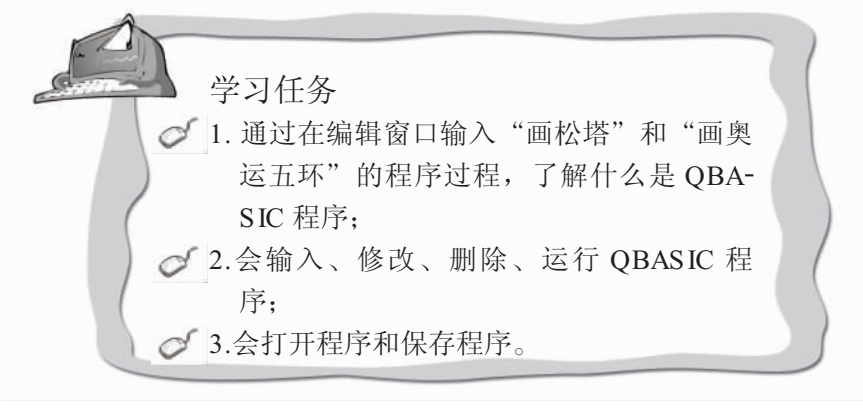

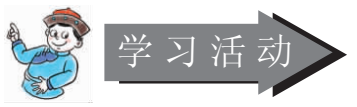

1. 通过学生操作 [例 1] 程序,总结归纳出 QBASIC 程序的基本组成以及输入和运行 QBASIC 程序的方法;

2. 学生先在立即窗口逐行输入 [例 2] 中的语句行,然后讨论研究 QBASIC 基本的画 图语句和画图技巧;

3. 整个教学以学生自主探究、归纳总结为主,教师提供帮助和咨询。

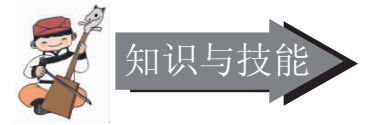

1. QBASIC 程序

[例 1] 启动 QBASIC 系统,在程序编辑窗口中逐行输入"画松塔"程序(所输入的英文字母的大小写不限。

PRINT "hello songta !"

PRINT

PRINT " \*" PRINT " \*\*\*" PRINT " \*\*\*\*" PRINT " \*\*\*\*\*" PRINT " \*" PRINT " \*\*\*" PRINT " \*\*\*\*" PRINT " \*\*\*\*" PRINT " \*\*\*\*\*" END

① QBASIC 程序的基本结构

①QBASIC程序是由若干语句行组成的,在屏幕上的一个自然行就叫做一个语句行;

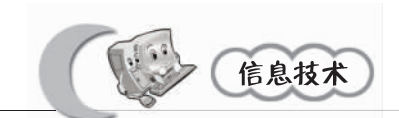

②一个语句行由一条或若干条语句组成。如果语句行由多条语句组成,语句之间必须用":"隔开。如第三语句行是由三个 PRINT 语句构成,中间使用了冒号将他们隔开。每一条语句都是一条指令,计算机就是按照这些指令去工作的;

③程序的最后一条 END 语句是结束语句。

② 运行 QBASIC 程序

①使用菜单操作

单击"RUN 运行"菜单下的"START (开始"选项。

②使用快捷键 shift+F5 键(自己试一试按下 F5 键和按下 shift+F5 键有何区别。

③ 调试 QBASIC 程序

如果程序不能正常执行,可观察屏幕上有什么提示,读一读对话框中的错误提示信息, 找出问题所在,再按【ESC】键可以取消对话框进行修改。

(4) 保存 QBASIC 程序

将输入的程序以"songta"为文件名存盘。操作步骤如下:

①单击"FILE (文件)"菜单下的"SAVE (保存)"选项,弹出对话框;

②在"Dirs/Drives (文件夹/盘符)"下面的列表中选择存放文件的盘符和文件夹;

③在"File Name (文件名"后面的输入框中输入文件名"songta";

④按回车键或用鼠标单击 <OK>。

如果存盘的时候出现如下页图 1-2-2 的对话框,对话框中英文句子的意思是询问"已装入的文件没有存盘,现在存盘吗?",你可根据自己的情况选择 <Yes> 还是 <No>。

⑤ 打开和建立 QBASIC 程序文件

①选择 File 菜单上的 "Open (打开)"选项,屏幕上出现一个如图 1-2-1 的对话框, 在 "File Name" 框中的 "\*.BAS" 处直接键入文件名 songta.bas。此时编辑窗口内原来的内 容被清除,而 songta.bas 的程序会自动显示在编辑窗口,表明可继续进行编辑。

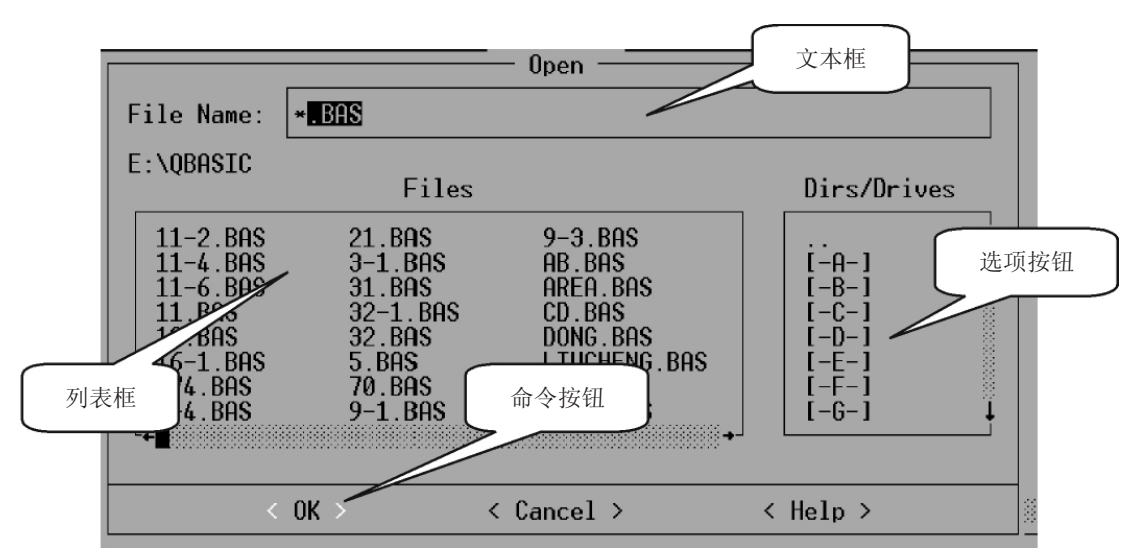

图 1-2-1

| 第一单元 QBASIC语言初步                                 |  |
|-------------------------------------------------|--|
| Loaded file is not saved. Save it now?          |  |
| < Yes > < No > <cancel> &lt; Help &gt;</cancel> |  |
|                                                 |  |

图 1-2-2

②单击文件名列表框中的文件名 songta.bas,确定后可以打开这个程序。

当你要建立一个新的程序时,应把编辑窗口中原有的程序清除。清除的方法:使用 File→New选项。编辑窗口每次只能编辑一个程序文件。

2. 与圆的奇妙组合

除了使用 PRINT 语句来打印图形,QBASIC 还提供了专门画图语句。

[例 2] 在同一屏幕上画出圆、椭圆、三角形和正方形,如图 1-2-3 所示。

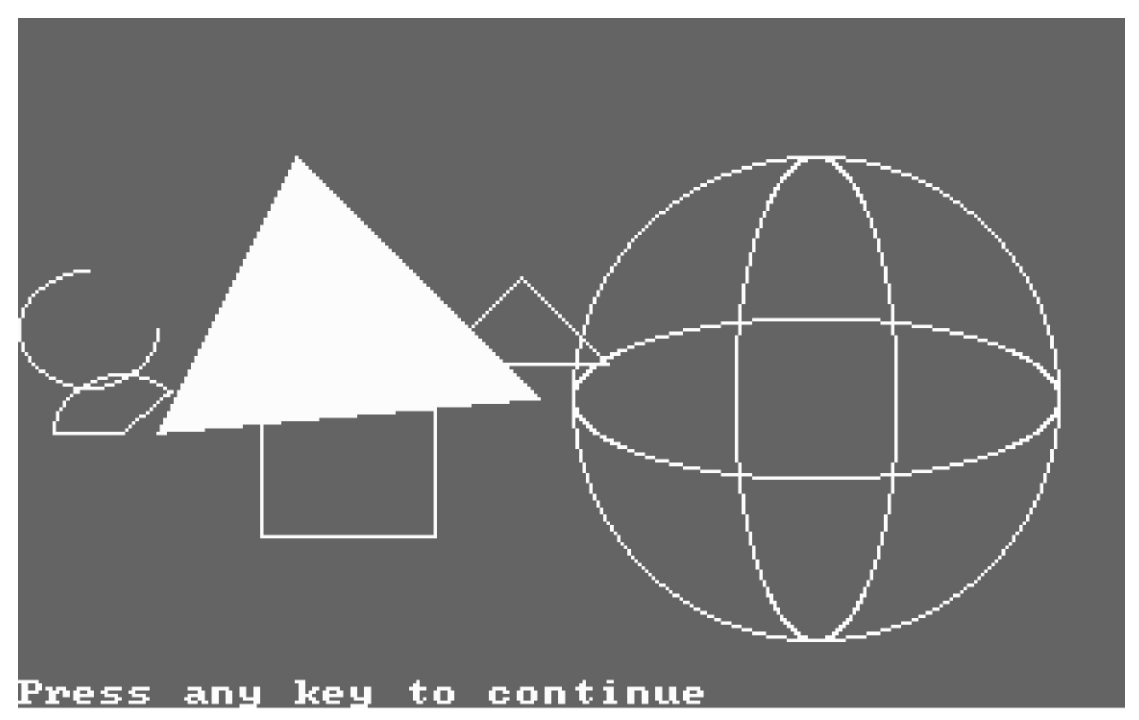

图 1-2-3

程序 REM PROGRAM HUA CLS SCREEN 1, 0

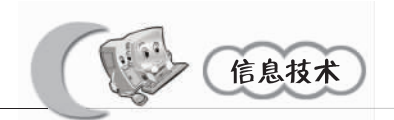

' 画正圆 CIRCLE (230, 110), 70, 7, , , 1 ' 画高椭圆 CIRCLE (230, 110), 70, 14, , , 3 ' 画扁椭圆 CIRCLE (230, 110), 70, 14, , , 1/3 CIRCLE (20, 90), 20, 3.14159 \* 3 / 2, 3.14159 / 2 ' 画右半圆 CIRCLE (30, 120), 20, , -3.14159/4, -3.14159 ' 画扇形 COLOR 2 ,画线 LINE (80, 40)- (40, 120) LINE - (150, 110) '连线 LINE - (80, 40) '上色 PAINT (120, 100) DRAW "R50: U50: L50: D50" ' 画正方形 DRAW "R50: H25: G25" ' 画正三角形 ① 显示模式控制语句 SCREEN 屏幕显示有三种不同模式: ①字符显示模式: ②中分辨率图形显示模式 (200×640: ③高分辨率图形显示模式 (200× 640; QBASIC 初始设置为字符显示模式,如果想转入图形模式,需要用 SCREEN 语句。 格式: SCREEN 「<模式>」 「, < 色彩开关>] 功能:用来设置屏幕显示方式。

说明:

① "模式"用来表示不同的屏幕显示方式,取值范围为 0~13 中的一个整数值 (不包括 5 和 6,共 12 种图形模式可供使用;

如 0: 字符显示模式; 1: 中分辨率显示模式; 2: 高分辨率显示模式。

② "色彩开关"是一个数值表达式,只有在模式 0 和模式 1 下才有效,其作用是用来选择是黑白显示还是彩色显示,取值范围为 0~255,但只区分 0 和非 0;

③SCREEN 语句的参数可以缺省,缺省时保持原有的当前值。

如:

SCREEN 0, 1 彩色字符模式

SCREEN,0 保持字符模式,改为黑白显示

SCREEN1 中分辨率,彩色参数保持1

SCREEN 2 高分辨率,黑白

SCREEN, 3 模式值缺省,中分辨率黑白图形模式

SCREEN13 中分辨率彩色图形模式

② COLOR 语句

格式: COLOR BR, P

功能:选择屏幕底色;用调色板可以确定图形的颜色。

说明:

①此语句用于中分辨率彩色图形方式下;

②背景色 BR 参数取值范围为 0~15;

③P (PALETTE) 指调色板,当 P= 偶数时,选 0 号调色板;当 P= 奇数时,选 1 号调 色板。

③ 画线语句 LINE

格式: LINE [(x1, y1)] - (x2, y2) [, [<彩色>] [, B或BF]

功能:从当前坐标为 (X1,Y1) 的点开始,向 (x2,y2) 画一条直线,也可以不指定 起始点,只指定终点,即从当前坐标点起向终点画线。

说明:

① "彩色"用来指定直线的颜色,缺省时为当前景色。

② B 的作用是画一个以坐标 (x1, y) 到 (x2, y2) 为对角线的矩形框。

③ BF 的作用不仅是画一个矩形框,而且在框内填满与边相同的颜色。

(4) 画矩形框语句 LINE [(X1, Y1)] - (X2, Y2), B

格式:即在画直线的 LINE 语句后面加一个"B", "B"是 BOX (柜)的缩写。

⑤ 连续画线语句 DRAW

格式: DRAW < 字符串 >

功能:连续画出许多条直线来构成一个图形。

其中"字符串"含义如下表:

| 命令 | 含义            | 命令    | 含义              |
|----|---------------|-------|-----------------|
| Un | 向上画 n 个单位     | Ln    | 向左画 n 个单位       |
| Dn | 向下画 n 个单位     | Rn    | 向右画 n 个单位       |
| En | 向右上对角线画 n 个单位 | Hn    | 向左上对角线画 n 个单位   |
| Fn | 向右下对角线画n个单位   | Gn    | 向左下对角线画 n 个单位   |
| An | 把图形旋转一个角度     | Mx, y | 从现行位置向点(x,y) 画线 |
| Cn | 选择颜色代码 n      |       |                 |

①An 中的 n 取值范围为 0、1、2 和 3,所对应的旋转角度分别是 0、90、180 和 270 度,旋转方向为逆时针;

②Mx, y中, 若 x 前带有正负号, 则表示这里的 (x, y) 是相对坐标;

③如果上述命令字前面带有字母 B,则表示只移动不画线,若是字母 N,则表示画线 后返回起始位置。

⑥ 画圆

CIRCLE 语句用于绘制圆、椭圆及圆弧,其语句格式为: CIRCLE [STEP] [X, Y, <半径> [, 颜色号 [, <起始角>, <终止角> [, <纵横比>]]]。

格式: CIRCLE [STEP] (X, Y), <半径> [, 颜色号]

功能:可用指定颜色在屏幕上画圆。

说明:

① (X, Y) 为椭圆圆心标志;

②半径为所绘制圆的半径;

③颜色号是用来指定线条颜色的。

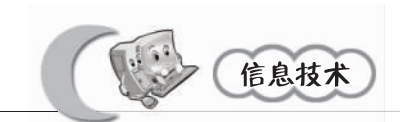

④横比指椭圆纵轴半径与横轴半径之比。当比值等于1时,则所画的图形为圆或圆弧。

() 画圆弧

格式: CIRCLE [STEP] (X, Y), <半径> [, 颜色号], <起始角>, <终止角>。 功能: 可用指定颜色在屏幕上画圆弧。

说明:

同其他绘图语句一样,CIRCLE 语句中各选项的位置是固定的,若省略了前面的选项,则相应位置上的逗号应保留。

(8) 涂色语句 PAINT

格式: PAINT [STEP] (X, Y) [, <填充颜色 >] [, <边框颜色 >]

功能:在封闭图形内涂色。

说明:

(Ⅰ、 X, Y) 是封闭图形内任一点坐标,如位于边界线上则本语句不起作用;
 ②填充颜色为图形内指定要填充的颜色码,缺省为当前色;
 ③边框颜色为图形的边框指定颜色的颜色码,缺省为当前色。

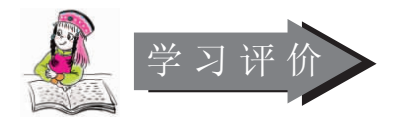

1. 通过本节课的学习, 你学会了在 QBASIC 编辑窗口新建或打开一个程序了吗? 你会 输入一个程序并存盘、运行了吗?

2. 你能在 [例 2] 的基础上再修改一下,按照自己的意愿再创作出一幅画吗?

3. 你学会了哪些绘图语句?

|    |     |       |     | 当屋                                     |
|----|-----|-------|-----|----------------------------------------|
|    | 调色码 | 和绘画欣赏 |     | 动画程序: "百叶窗—叶片横放":                      |
| 编码 | 颜色  | 编码    | 颜色  | SCREEN 12                              |
| 0  | 黑   | 8     | 灰   | FOR A=0 TO 20                          |
| 1  | 蓝   | 9     | 亮蓝  | IF INKEY\$=CHR\$(27) THEN END          |
| 2  | 绿   | 10    | 亮绿  | B=640:C=20                             |
| 3  | 青   | 11    | 亮青  | FOR E=0 TO 24                          |
| 4  | 红   | 12    | 亮红  | LINE $(0.e^{c})$ - $(b.a+e^{c}).15.BF$ |
| 5  | 洋红  | 13    | 亮洋红 | NEXT                                   |
| 6  | 棕   | 14    | 黄   | NEXT                                   |
| 7  | 白   | 15    | 亮白  |                                        |
|    |     |       |     | END                                    |

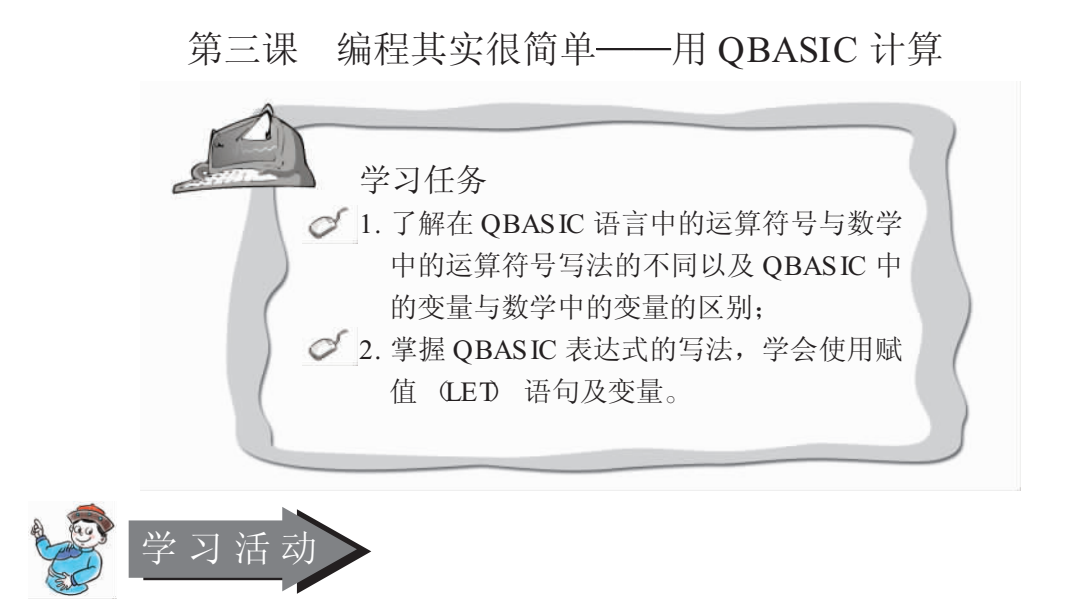

1. 本节课教师直接给出 [例 1] 的程序代码,以此来分析总结 QBASIC 语言语句的基本格式和表达式的写法;

2. 通过 [例 2] 中的两个例子,分析在 QBASIC 语言中,变量魔盒与数学中的异与同; 3. 学生采取小组互助的形式出题,使本节课的知识能够灵活运用。

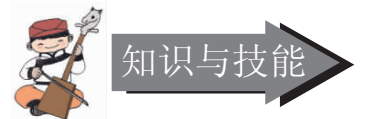

1. QBASIC语言的描述方式

每一种语言都是建立在语法规则上的一些基本符号的集合,那么 QBASIC 是由哪些基本字符组成的呢?

QBASIC 语言的字符集:

① 数 字

0, 1, 2, ……, 9, 共10个。

② 英文字母

大、小写26个英文字母。

```
A, B, C, \cdots \cdots , X, Y, Z_{\circ}
```

- a, b, c, ……, x, y,  $z_{\circ}$
- ③ 运算符号

①算术运算符

+ (加), - (减), \* (乘), /(除), \(整除符号), MOD (取余数运算符), 

 符号)。

②关系运算符>、<、>=、<=、=、<>③逻辑运算符